# How Did Conductivity Vary Along the Wichita River from April 2003 – November 2003?

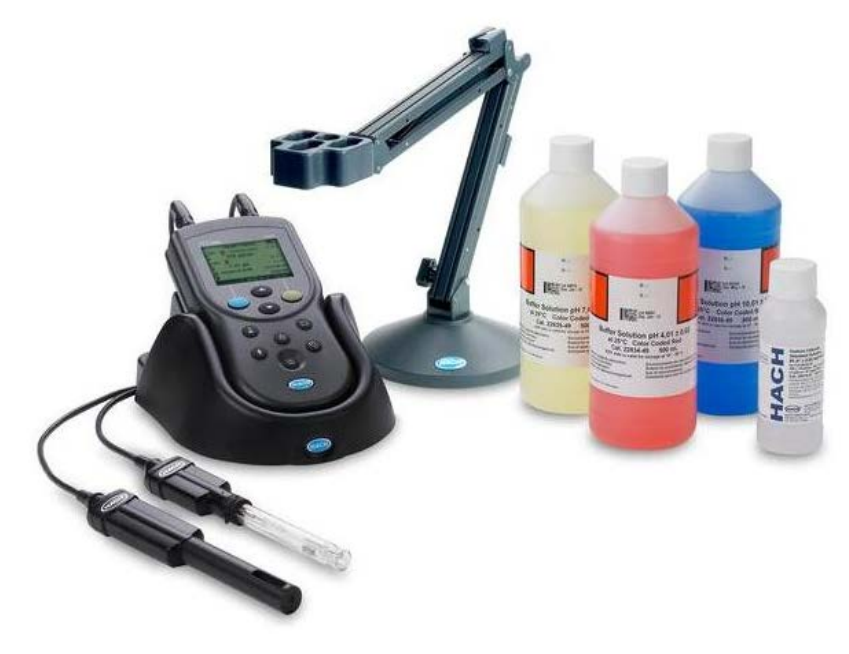

(Copyright Hach Company, Loveland, CO)

Jorge Luna GEO 327 G December 7, 2017

# Problem

The Wichita River has some of the best striped bass fishing in the United States, it is a multimillion dollar industry. Striped bass thrive off these saline waters. However, for many residents and city planners, potable use of the water is more important. Efforts have been made by the Army Corps of Engineers to remove thousands of tons of salt water. The USGS has stream gauging stations where precipitation, conductivity, and discharge rates are measured. These values values can tell us more about the conductivity of the river and give us a better understanding of how to solve the saline water issue.

### Goal

The goal of my project is to produce a graph showing the conductivity at different locations along the Wichita from April 2002 to October 2002, as well as one location on the Red River for referenc. This will also help with trace element research by ICP-MS that I am currently conducting over the same time interval.

# Data Collection

USGS National Water Information System

https://waterdata.usgs.gov/tx/nwis/current?type=flow&group\_key=NONE

Data.Gov

https://catalog.data.gov/dataset/tiger-line-shapefile-2013-state-texas-current-county-subdivision-state-based

Secrets of the West by Steffen Synnatschke

http://www.synnatschke.de/geo-tools/coordinate-converter.php

Geo-class folder >> GEO-327g\_386g >> 2017\_Lab\_data >> Lab\_1\_data >> Texas\_data >> USGS\_Geology

### Method:

1. Obtaining the Data From Online

In order to download the Conductivity data you must go to the Nation Water Information System's Web Interface.

(https://waterdata.usgs.gov/tx/nwis/current?type=flow&group\_key=NONE) Once there, select our gaging station: N Wichita Rv nr Truscott, TX (Station Number 07311700).

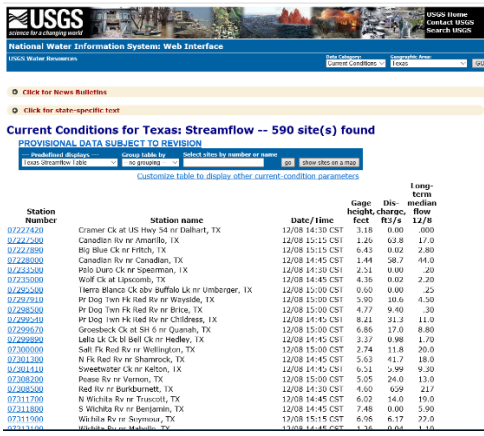

Once the first station has been chosen, specify the time range for the data. Choose the table of data output.

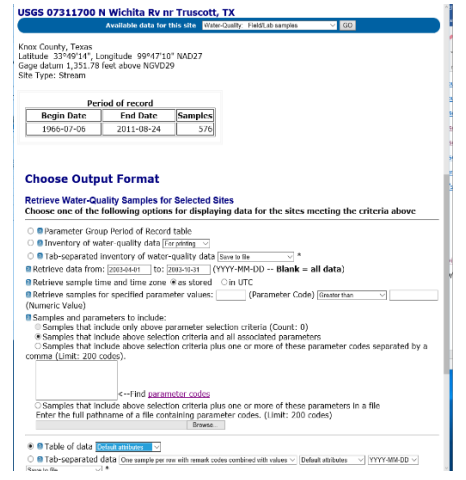

In my case, I have the data arranged in an excel sheet. Over 5 localities from April of 2003 – November 2003.

| Location                            | County  | Latitude<br>NAD27 | Longitude<br>NAD27 | Drainage<br>Area (sq.<br>miles) | Gage<br>Datum<br>(feet<br>above<br>NGVD2<br>9) | ID#     | Date       | Discharge<br>(ft3/sec) | Temperature<br>Water *C | Conductance<br>@ 25*C<br>(u\$/cm) |
|-------------------------------------|---------|-------------------|--------------------|---------------------------------|------------------------------------------------|---------|------------|------------------------|-------------------------|-----------------------------------|
| SOUTH WICHITA RIVER NR BENJAMIN, TX | Клох    | 33*38'39*         | 99*48'02*          | 584                             | 1334.23                                        | 7311800 | 4/15/2003  | 1.5                    | 20                      | 22300                             |
| SOUTH WICHITA RIVER NR BENJAMIN, TX | Клох    | 33"38'39"         | 99"48'02"          | 584                             | 1334.23                                        | 7311800 | 7/16/2003  | 0.39                   | 31.6                    | 13600                             |
| SOUTH WICHITA RIVER NR BENJAMIN, TX | Клох    | 33"38'39"         | 99*48'02"          | 584                             | 1334.23                                        | 7311800 | 9/11/2003  | 1750                   | 20.7                    | 693                               |
| SOUTH WICHITA RIVER NR BENJAMIN, TX | Клох    | 33"38'39"         | 99*48'02"          | 584                             | 1334.23                                        | 7311800 | 10/2/2003  | 0.31                   | 19.5                    | 9200                              |
| NORTH WICHITA RIVER NR TRUSCOTT, TX | Кпох    | 33*49'14"         | 99°47'10"          | 937                             | 1351.78                                        | 7311700 | 4/23/2003  | 52                     | 16.2                    | 8750                              |
| NORTH WICHITA RIVER NR TRUSCOTT, TX | Knox    | 33"49'14"         | 99°47'10"          | 937                             | 1351.78                                        | 7311700 | 7/22/2003  | 2.4                    | 30                      | 26200                             |
| NORTH WICHITA RIVER NR TRUSCOTT, TX | Клож    | 33*49'14*         | 99*47'10"          | 937                             | 1351.78                                        | 7311700 | 8/13/2003  | 2                      | . 29.7                  | 30900                             |
| NORTH WICHITA RIVER NR TRUSCOTT, TX | Клох    | 33*49'14*         | 99°47'10"          | 937                             | 1351.78                                        | 7311700 | 10/10/2003 | 13                     | 21.8                    | 6640                              |
| WICHITA RIVER NR MABELLE, TX        | Baylor  | 33'45'36"         | 99"08'33"          | 2086                            | 1062.72                                        | 7312100 | 4/9/2003   | 143                    | 14.8                    | 4230                              |
| WICHITA RIVER NR MABELLE, TX        | Baylor  | 33*45'36*         | 99"08'33"          | 2086                            | 1062.72                                        | 7312100 | 5/7/2003   | 140                    | 21.8                    | 4400                              |
| WICHITA RIVER NR MABELLE, TX        | Baylor  | 33*45'36"         | 99'08'33"          | 2086                            | 1062.72                                        | 7312100 | 6/18/2003  | 1.4                    | 27.1                    | 4750                              |
| WICHITA RIVER NR MABELLE, TX        | Baylor  | 33*45'36*         | 99'08'33"          | 2086                            | 1062.72                                        | 7312100 | 7/29/2003  | 255                    | 28.1                    | 4620                              |
| WICHITA RIVER NR MABELLE, TX        | Baylor  | 33*45'36*         | 99'08'33"          | 2086                            | 1062.72                                        | 7312100 | 8/22/2003  | 243                    | 27.7                    | 4660                              |
| WICHITA RIVER NR MABELLE, TX        | Baylor  | 33*45'36*         | 99"08'33"          | 2086                            | 1062.72                                        | 7312100 | 9/22/2003  | 0.33                   | 22.4                    | 4910                              |
| WICHITA RIVER NR MABELLE, TX        | Baylor  | 33"45'36"         | 99*08'33"          | 2086                            | 1062.72                                        | 7312100 | 10/29/2003 | 1.32                   | 18.5                    | 4760                              |
| WICHITA RIVER NR SEYMOUR, TX        | Baylor  | 33*42'01*         | 99*23'18"          | 1874                            | 1152.7                                         | 7311900 | 4/2/2003   | 18                     | 24.6                    | 17700                             |
| WICHITA RIVER NR SEYMOUR, TX        | Baylor  | 33*42'01*         | 99°23'18"          | 1874                            | 1152.7                                         | 7311900 | 6/17/2003  | 39                     | 26.3                    | 8150                              |
| WICHITA RIVER NR SEYMOUR, TX        | Baylor  | 33*42'01"         | 99*23'18"          | 1874                            | 1152.7                                         | 7311900 | 7/17/2003  | 2.4                    | 28.3                    | 1,2000                            |
| WICHITA RIVER NR SEYMOUR, TX        | Baylor  | 33*42'01*         | 99*23'18"          | 1874                            | 1152.7                                         | 7311900 | 10/7/2003  | 2.6                    | 21.9                    | 12000                             |
| RED RIVER NR BURKBURNETT, TX        | Wichita | 34'06'36"         | 98"31'53"          | 20570                           | 952.57                                         | 7308500 | 4/14/2003  | 124                    | 18.5                    | 9760                              |
| RED RIVER NR BURKBURNETT, TX        | Wichita | 34*06'36*         | 98*31'53*          | 20570                           | 952.57                                         | 7308500 | 6/27/2003  | 1920                   | 23.1                    | 6330                              |
| RED RIVER NR BURKBURNETT, TX        | Wichita | 34'06'36"         | 98*31'53"          | 20570                           | 952.57                                         | 7308500 | 8/19/2003  | 32                     | 29.4                    | 6950                              |
| RED RIVER NR BURKBURNETT, TX        | Wichita | 34"06'36"         | 98"31'53"          | 20570                           | 952.57                                         | 7308500 | 9/24/2003  | 156                    | 22.6                    | 7920                              |
| RED RIVER NR BURKBURNETT, TX        | Wichita | 34"06'36"         | 98"31'53"          | 20570                           | 952.57                                         | 7308500 | 10/23/2003 | 32                     | 22.5                    | 10200                             |

2. Linking the Data Within ArcMap

Next, open a blank ArcMap and select the Catalog window icon. Right click the folder you are working with and select New>> Personal Geodatabase.

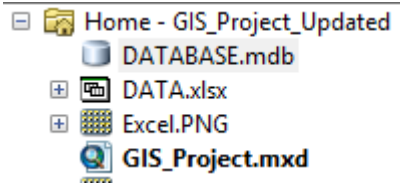

It should look something like this.

From that Database, right click, select New >> Feature Dataset. Set the coordinate system to NAD 1927 and NGVD 1929 as the vertical coordinates, as that is the CS used by the USGS for their measurements.

From the Dataset, right click, select New>> Feature Class. Name the feature class *Station*, select Point Features for the 'Type of features stored in this feature class'. Select Next. Fill out the fields, we want our station identification number, label it *ID*, latitude, longitude, drainage area, and conductivity. Then select finish.

| P.8                                                                                                | chate                          | 0        | na Type | ^  |
|----------------------------------------------------------------------------------------------------|--------------------------------|----------|---------|----|
| osiscre                                                                                            |                                | O trajo  |         | 18 |
| SHAPE                                                                                              |                                | Georetry |         | T  |
| 0                                                                                                  |                                | Tec      |         | 1  |
| attule                                                                                             |                                | Double   |         |    |
| .cratuce                                                                                           |                                | Coutle   |         |    |
| Droinope_Area                                                                                      |                                | Deutle   |         | 1  |
| Colds/clively                                                                                      |                                | Dixible  | 9       | 4  |
|                                                                                                    |                                |          |         | ÷  |
|                                                                                                    |                                |          |         | 41 |
|                                                                                                    |                                |          |         | 1  |
|                                                                                                    |                                |          |         |    |
|                                                                                                    |                                |          |         | ÷. |
|                                                                                                    |                                |          |         | 5  |
|                                                                                                    |                                |          | _       |    |
| ary field to see to prop                                                                           | eries.                         |          | -       |    |
| k any field to see its prop<br>eld Properties                                                      | eries.                         |          |         | ×  |
| k any field to see to prov<br>eld Propercies<br>Files                                              | eties.                         |          |         | ×  |
| k any field to see its prop<br>eld Properties<br>Filos<br>Filos Filos Values                       | oties.<br>Conductivity<br>Yes  | 1        |         |    |
| ary feid to see to prop<br>20 Poperaes<br>Nan 10.1.1 values<br>21 at Volue                         | oties.<br>Conductively<br>Yes  |          |         |    |
| k any field to see to prop<br>eld Properties<br>Nate<br>Nates NULL values<br>Setaut Value          | eries.<br>Conductivity<br>Yiss |          |         |    |
| k any field to see to prop<br>eld Properties<br>Nate<br>State<br>State MULL values<br>Setaut Value | eries.<br>Conductivity<br>Yiss |          |         |    |
| ary feld to see its prop<br>ad Ropertee<br>New KULL values<br>New Yolke                            | efies<br>Consultavey<br>Yes    |          | heat    |    |

Now, make an empty table in the DATABASE.mdb. Right click DATABASE. mdb, select New>>Table. Name it *Chronology*, select next and fill it out as follows before selecting Finish.

| OBJICTO     Object D     Test      Orono, Value     Object D     Test      Orono, Value     Object      Any Mold to see to properties.      del Properties      Alas      Akan MULL values      Orono, Value      Import      Import                                                                                                    | Fiel              | d Name       | Data      | Туре |
|----------------------------------------------------------------------------------------------------|-------------------|--------------|-----------|------|
| D Test Conce Data Data Data Data Data Data Data Dat                                                                                                    | OBJECTIO          |              | Object ID |      |
| Chrons_Date Date Chrons_Value Double Chrons_Value Double Chrons_Value Chrons_Value Chrons_Value Chrons_Value Chrons_Value Chrons_Value Chrons_Value Chrons_Value Chrons_Value Import. Import                                                                                                    | D                 |              | Text      |      |
| Chrone, Value Double V American Strategy Strategy Strateg                                                                                                    | Chrono_Date       |              | Date      |      |
| x any field to see its properties.<br>del Properties<br>Alass Chrone, Value<br>Alass VILL values<br>Default Value<br>Import                                                                                                    | Chrono_Value      |              | Double    | ~    |
| t any field to see its properties.<br>eld Properties<br>Alles Chroso Value Alles<br>Dates Value I Properties<br>Dates Value I Properties                                                                                                    |                   |              |           |      |
| R any field to see Its properties.<br>did Properties<br>Alass Chrone, Value<br>Alask MULL values<br>Default Value<br>Import                                                                                                    |                   |              |           |      |
| A any field to see its properties.<br>Well Properties<br>Alles Chrono, Value<br>Alles Chrono, Value<br>Alles Chrono, Value<br>Dothur Value<br>Import                                                                                                    |                   |              | -         |      |
| R any field to see its properties.<br>Alates Chrono, Value Alates Chrono, Value Alates Vice Value Chrono, Value Alates Vice Value Alates Vice Value Alates Vice Value Alates V                                                                                                    | -                 |              | -         |      |
| R avy feld to see its properties.<br>Well Properties<br>Alays Chromo, Value<br>Alays Chromo, Value<br>Alays Chromo, Value<br>Theorem Chromo, Value<br>Theorem Chromo, Value |                   |              |           |      |
| k any fold to see its properties.<br>Indefragenties<br>Alass Chrone, Value<br>Alass Chrone, Value<br>Alass Vite Values<br>Default Value<br>Import                                                                                                    |                   |              |           |      |
| h ary Mol to see its properts<br>def Propries<br>Alles Orsono, Value Alles<br>Alles Orsono, Value Definite<br>Orsono Value Tes<br>Definite Value Inspect                                                                                                    |                   |              |           |      |
| Abov RULL values Yes Default Value Internet Ves Internet Value Internet Value Internet Value Internet                                                                                                    | Alas              | Chrono_Value |           |      |
| Defaul Value                                                                                                    | Allow NULL values | Yes          |           |      |
| Import                                                                                                    |                   |              |           |      |
|                                                                                                    | Denaue Value      |              |           |      |

Next, make a relationship class by linking the Station feature class with the Chronology table. Right click the Database.mdb, select New>> Relationship Class. Name the Relationship Class *Station\_Chronology*. For the Origin feature class, Select *Station* and Select *Chronology* as the destination. >>Next. Select *Simple (peer to peer) relationship*, this relationship allows two or more objects in the database to exist independent of each other; meaning, if the object(s) in the original table are deleted, the object(s) in the destination table will not also be deleted. Select Next until coming to the cardinality window.

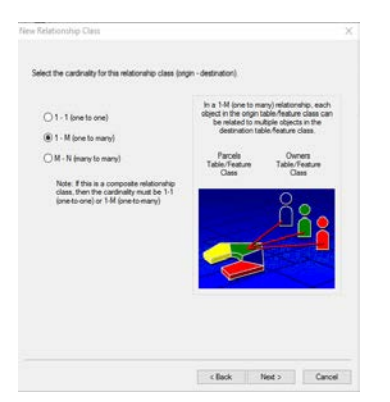

Select 1 –M (one to many), this allows each object in our origin to be related to multiple objects in the destination. Next select, *No, I do not want to add attributes to this relationship class*. In the following window, select *ID* as the Primary key field in the origin and similarly ID as the Foreign key field in the destination that refers to the primary. This ultimately allows for the linkage between the Station feature class and the Chronology table. Follow the default and select Finish. Ensure that step 2 was followed correctly, seeing that the DATABASE.mdb looks as follows.

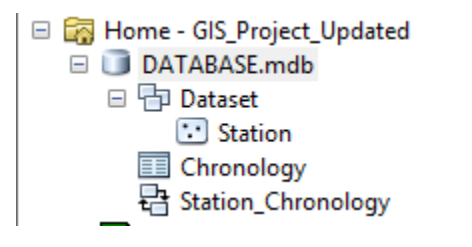

3. Loading Data

Now, convert the Microsoft Excel sheet into a CSV file. From the Microsoft Excel spreadsheet, Select File >> Save as >> File Format CSV (Comma delimited) >> Save it to the file you are working on Next, right click Chronology >> Select Load >> Load Data...

### Under Input data select the DATA.csv file.

| Simple Data Loader                                                                                                    |                                                         |  |
|----------------------------------------------------------------------------------------------------|---------------------------------------------------------|--|
| Enter the source data that you will be loading from. Click Add to add it to                                                        | Open GeoDatabase                                        |  |
| the list of source data to be loaded. You can load from multiple data sets in<br>the same operation if they share the same schema. | Look in: 🔀 Home - GIS_Project_Updated 🗸 🏠 🏠 🚺 🗮 🕶 🔁 🖆 🚳 |  |
| Input data                                                                                                    | DATABASE.mdb<br>DATA.csv<br>DATA.xlsx                   |  |
| List of source data to load                                                                                                    |                                                         |  |
|                                                                                                    |                                                         |  |
|                                                                                                    |                                                         |  |
|                                                                                                    | Name: DATA.csv Open                                     |  |
| Add Remove                                                                                                    | Show of type: Tables and feature classes  V Cancel      |  |
| < Back Next > Ca                                                                                                    | incel                                                   |  |

Select next, then *I do not want to load all rows into a subtype*. >> Fill Out the Table as follows:

| Simp | ole Data Loader                      |                                          | × |
|------|--------------------------------------|------------------------------------------|---|
| Fo   | or each target field, select the sou | rce field that should be loaded into it. |   |
| Г    | Target Field                         | Matching Source Field                    | ^ |
|      | ID [string]                          | ID# [int]                                |   |
|      | Chrono_Date [DATE]                   | Date [DATE]                              |   |
| - E  | Chrono_Value [double]                | Conductance @ 25°C (uS/cm) [int ~        |   |
|      |                                      |                                          | × |
|      |                                      | Reset                                    |   |
|      |                                      | < Back Next > Cance                      | 9 |

Select Next >> Load all of the source data >> Finish

4. Next ensure the coordinate system for the mxd is NAD 1927. Then we may add a map of Texas. Obtain the map of Texas from Data.gov titled TIGER/Line Shapefile, 2013, state, Texas, Current County Subdivision Statebased. Download the zip file and use the Extract all tool and select your folder as the destination.

| Tec Hone Share                                                                                                    | Compressed Folder Tools 11,2011_48_mmunuh (1)<br>View Entred                                                                                                    |                                             |                                     | - 0                                                                                                    |   |
|----------------------------------------------------------------------------------------------------|----------------------------------------------------------------------------------------------------|---------------------------------------------|-------------------------------------|----------------------------------------------------------------------------------------------------|---|
| 6                                                                                                    | PC > Downloads > tl_2013_48_cousub (1)                                                                                                    | ~ 0                                         | Search t                            | (3013,48,cousub (1)                                                                                               | A |
| P Guck access     Druktup #     Druktup #     Druceners #     Druceners     Druceners #     Druceners #     Druceners     Druceners # | Name         Tase         Conversion one         Personal         Save         X           6         If data: Compared (2pped) folder:         X         X         X           5         Select a Destination and Extract Files.         Select a Destination and Extract Files.         Select a Destination and Extract Files.           File will be related to the folder:         6:05, Angest Underd         Brooke         Brooke           © Phone extincts files when complete         Brooke         Brooke         Brooke | 264 48<br>148<br>32,450 48<br>31 48<br>7 45 | Ratio<br>84%,<br>20%,<br>80%<br>24% | Date modified<br>8/2/2013 8:04 PM<br>8/2/0013 8:04 PM<br>8/2/2013 8:06 PM<br>8/2/2013 8:06 PM<br>8/2/2013 8:06 PM |   |
| CS, Project     CS, Project, Update     CS, Droject, Update     CC Documents 201     Kyanna     Lub_13_data     wai2.5iol1406     Whencek                                                                                                    | Casua Canual                                                                                                    |                                             |                                     |                                                                                                    | , |

Before adding Texas into ArcMap, set the file's coordinate system by right clicking the file in ArcCatalog>Properties>XY Coordinate

System>Geographic Coordinate Systems>North America>NAD 1927. Then drag it to the table of contents.

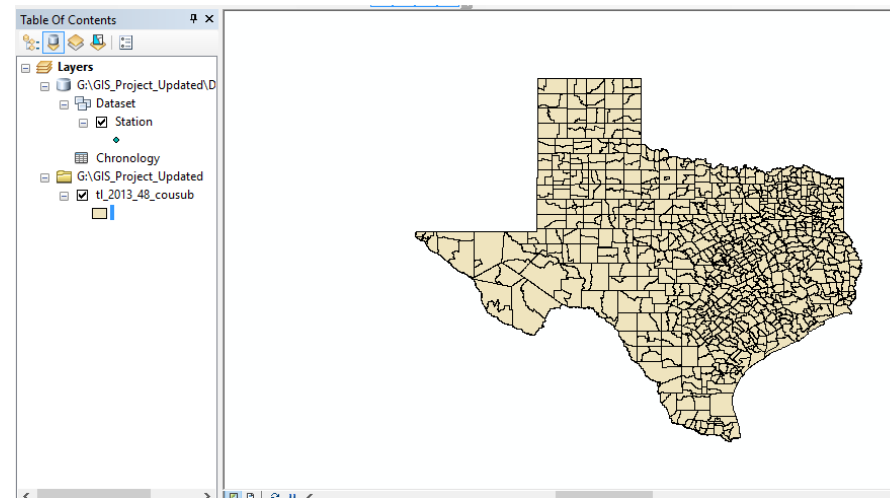

5. Station Data

We will enable the *Editor tool* and select *Start Editing*. Use the *Create Features tool,* >> Station >> Point >> Hover over the map of Texas >> F6 >> Enter the decimal degrees values for the longitude and latitude. Select enter and repeat for each of our 5 points. In between points, open the attribute table and fill in the ID, Lat, Long, and Drainage Area as these points are consistent for each locality. **NOTE:** Use a negative sign for longitude as we are working in the Western Hemisphere. A quick way to perform the conversions is by going to Secrets of the West: Geographic Tools :: Coordinate Conversion / Datum Transformation. <u>http://www.synnatschke.de/geo-tools/coordinate-converter.php</u>

Be sure to Save your edits in the Editor drop down menu, then select Stop editing.

6. Plot

Next, right click the Stations in the Layers menu on the Table of contents >> Select Attribute table >> Related Table button >> Table Options >> Create Graph.

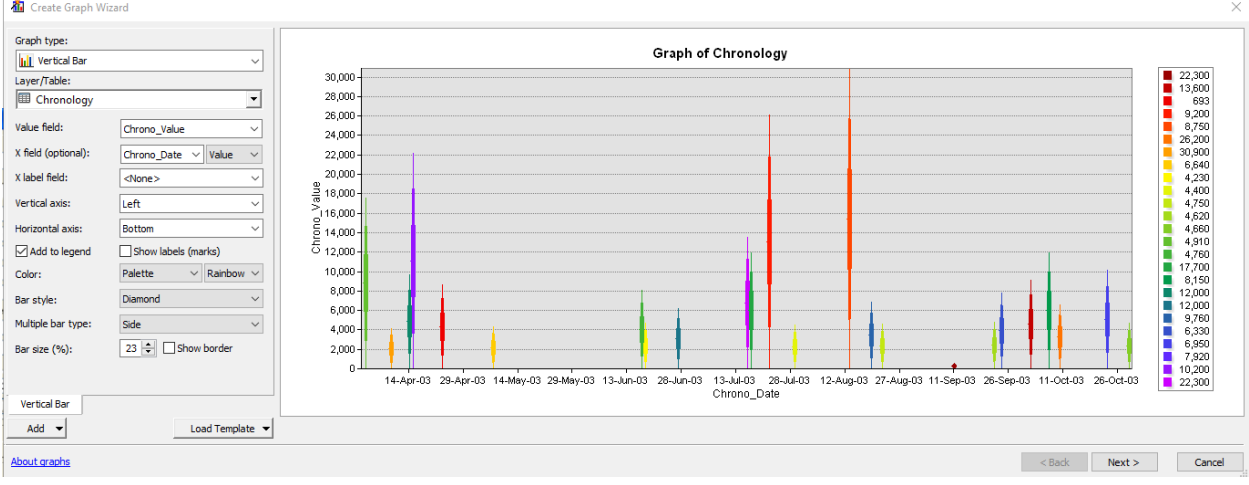

Now, fill the Create Graph Wizard as follows, or customize it as preferred.

#### Select Next.

Again, fill the Create Graph Wizard as follows, or customize it as preferred.

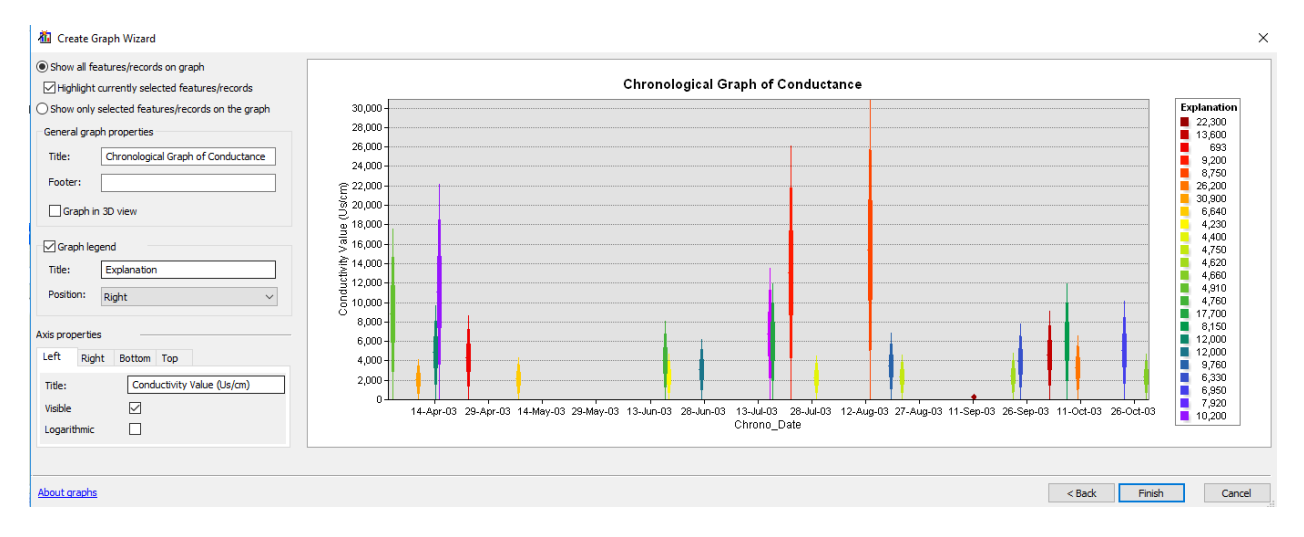

The final product should look like follows.

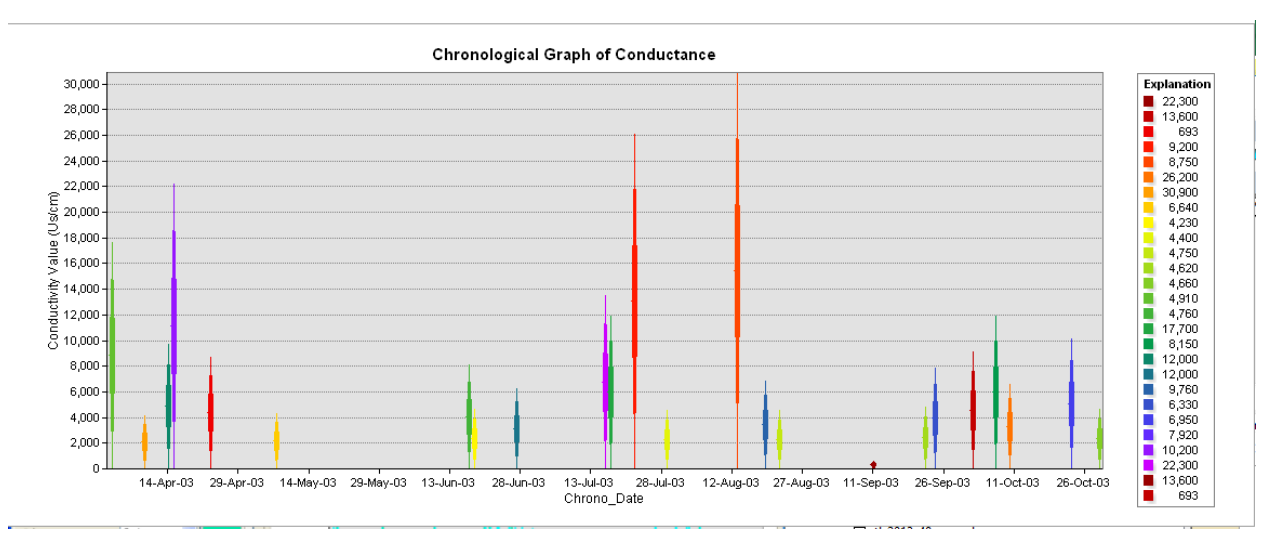

# Changing a few parameters can give you a better graph. Such as the following:

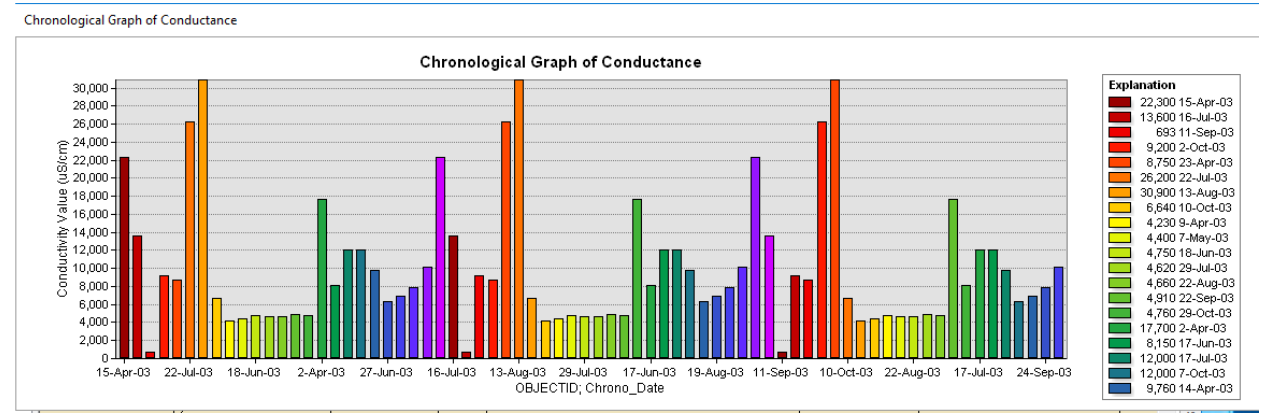

### Conclusion:

This allows us to interpret how Conductivity values change over time by location. It is important to note that salinity values are decreasing as we move east. If we could focus efforts to desalinate headwaters, the perhaps breakthroughs can be made in making water potable downstream.